## MF667 USB Modem

## User manual

ZTE CORPORATION NO. 55, Hi-tech Road South, ShenZhen, P.R.China Postcode: 518057 Tel: (86) 755 26779999 URL: http://www.zte.com.cn E-mail: mobile@zte.com.cn

### LEGAL INFORMATION

Copyright © 2010 ZTE CORPORATION.

All rights reserved.

No part of this publication may be excerpted, reproduced, translated or utilized in any form or by any means, electronic or mechanical, including photocopying and microfilm, without the prior written permission of ZTE Corporation.

The manual is published by ZTE Corporation. We reserve the right to make modifications on print errors or update specifications without prior notice.

Version No. : R1.0 Edition Time : Manual No. :

| Ouick Guide                        | 1              |
|------------------------------------|----------------|
| Introduction                       | 1              |
| Specification                      | 1              |
| Getting to know your device        | 1              |
| Hardware Installation              | 2              |
| I ED Lights                        | 5              |
| Dadio Fraguanay (DE) Enorgy        | 5              |
| ECC Compliance                     | 5              |
| How to get help                    | 0              |
| How to get help                    | 0              |
| To the owner                       | /              |
| 10 the owner                       | /              |
|                                    | /              |
| Limited Warranty                   | 8              |
| Limitation of Liability            | 9              |
| Management Software                | 10             |
| System Requirements                | 10             |
| Access the management software     | 10             |
| Interface Introduction             | 13             |
| Main Interface                     | 13             |
| System information Icons           | 13             |
| Access mobile network              | 15             |
| Set the Band Selection Mode        | 15             |
| View the 3G and system information | 15             |
| Surfing on the Internet            | 17             |
| Set APN parameters                 | 17             |
| Set WAN Connection Mode            | 18             |
| Connect to the Internet            | 19             |
| View the Statistics                | 19             |
| SMS                                | 21             |
| Set SMS parameters                 | 21             |
| Send a new message                 | 22             |
| Read Short Message                 | . 22           |
| SMS Operation Guide                | 23             |
| Phonebook                          | 25             |
| Add a new contact                  | 25             |
| Edit a contact                     | 25             |
| Delete contacts                    | 26             |
| Others                             | 27             |
| View Network Status                | 27             |
| Restore Factory Defaults           | 27             |
| Enabling PIN Code                  | $\frac{2}{28}$ |
| Modifying PIN Code                 | 20             |
| USSD                               | 20             |
| STK                                | $\frac{2}{20}$ |
| microSD Card                       | ∠9<br>31       |
|                                    | 51             |

## Contents

| Use microSD Card       |  |
|------------------------|--|
| Uninstall microSD Card |  |
| FAQ                    |  |

## Chapter 1

## **Quick Guide**

## Introduction

Thank you for using ZTE MF667 USB Modem.

To guarantee the modem always in its best condition, please read this manual carefully and keep it for further use.

The pictures, symbols and contents in this manual are just for your reference. They might not be completely identical with your modem. We operate a policy of continuous development. We reserve the right to update the technical specifications in this document at any time without prior notice.

The USB multi-mode ZTE MF667 modem is a USB modem. working in HSPA+/HSUPA/HSDPA/WCDMA/EDGE/GPRS/GSM networks. With USB interface connecting to a laptop or a desktop PC, it integrates the functionality of a modem and a mobile phone (SMS), and combines mobile communication with Internet perfectly. It supports data and SMS services through the mobile phone network, enabling you to communicate anytime and anywhere.

## Specification

The following table shows the specification of your device.

| Interface Type              | USB 2.0 HIGH SPEED                                                             |
|-----------------------------|--------------------------------------------------------------------------------|
| Systems supported           | Supports most types of laptop and desktop PC.                                  |
| Operating systems supported | Windows XP (SP3 and above), Vista, Windows 7<br>MAC 10.4.11 and later<br>Linux |
| Functions                   | SMS service, Data service, Applications management, support microSD card, etc. |

| Natwork Standarda  | HSDA+/HSUDA/HSDDA/EDGE/GDDS/GSM               |
|--------------------|-----------------------------------------------|
| INCLWOIK Standards | nsrat/nsora/nsora/edge/grks/gsm               |
| Transmission speed | HSPA+: 21.6 Mbps DL                           |
| (May)              |                                               |
| (Max)              | HSUPA: 5.76 Mbps UL                           |
|                    |                                               |
|                    |                                               |
| Temperature        | Storage: -20 $^{\circ}$ C ~ +70 $^{\circ}$ C  |
|                    |                                               |
|                    | Operation: -10 °C ~ +60 °C                    |
|                    |                                               |
| Dimension          | 76.5 mm * 27.2 mm * 10.5 mm (Without USB Cap) |
|                    |                                               |
| Weight             | About 28 g                                    |
|                    |                                               |
| microSD capability | Support up to 32 GB microSD card              |
|                    |                                               |

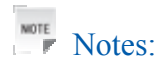

The microSD Logo ("S) is a trademark of SD Card Association.

### Getting to know your device

The following figure shows the appearance of the MF667. It is only for your reference. The actual product may be different.

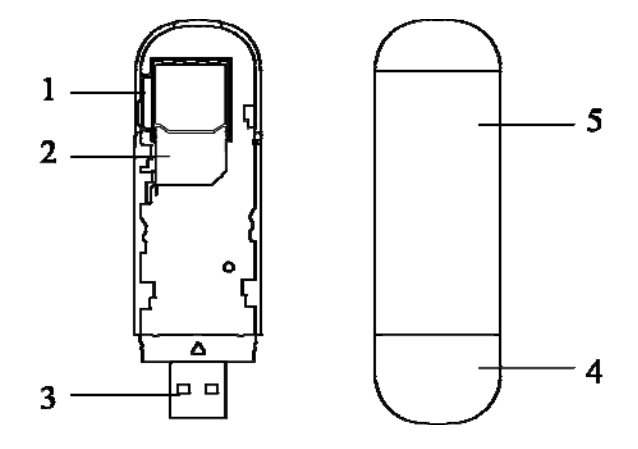

- 1. microSD card slot
- 2. SIM/USIM card slot
- 3. USB Connector
- 4. Modem Cap
- 5. Front Cover

## Hardware Installation

1. Press and push the front cover and remove it.

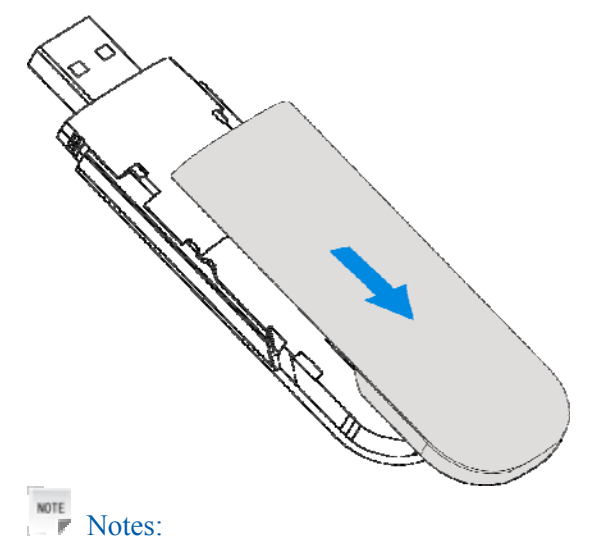

Do not open the front cover rudely so as to avoid the damage of the front cover.

2. Insert the SIM/USIM card into the SIM/USIM card slot.

Insert the SIM/USIM card with the metal contact area facing downwards into the slot, and then push SIM/USIM card as far as possible, shown as the following picture.

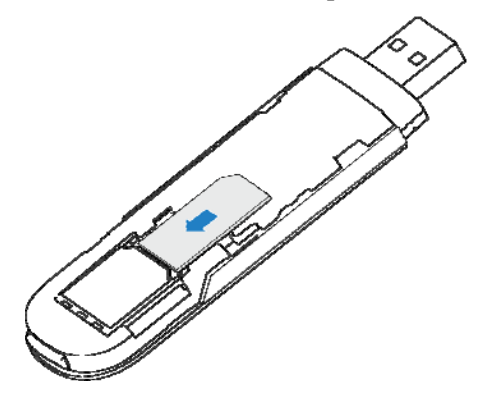

3. Insert the microSD card into the microSD card slot.

Notes:

This modem only supports microSD card.

Insert your microSD card into the microSD card slot, shown as the following picture.

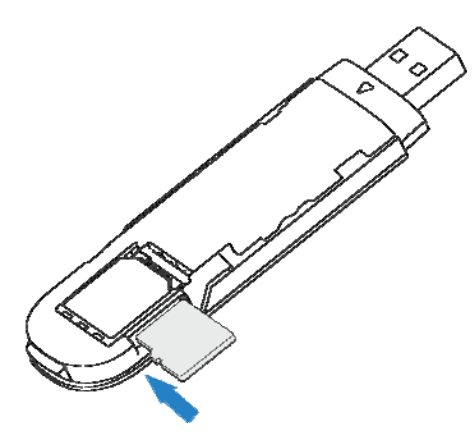

4. Put the front cover flatly upon the body of modem and push the front cover to lock the cover in its place.

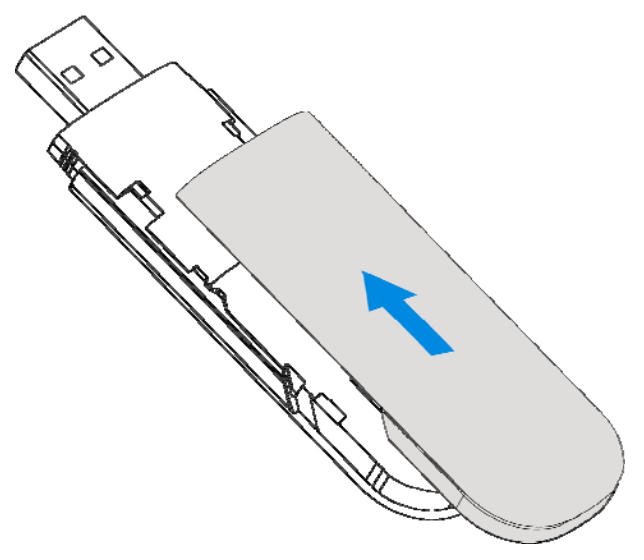

- 5. Connect the Modem to your laptop or desktop PC.
  - Plug the USB connector into your computer's USB port and make sure that it is tightly inserted.

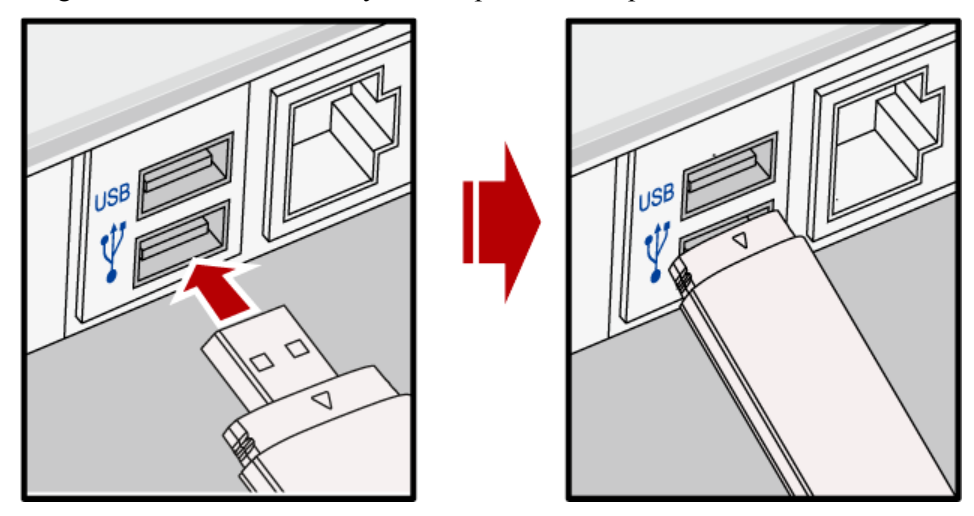

► The OS automatically detects and recognizes new hardware and starts the installation wizard.

## LED Lights

| Indication      | Modem Status                              |
|-----------------|-------------------------------------------|
| Red             | Power on, but not registered to a network |
| Green bright    | Register to 2G/3G network                 |
| Green twinkling | Connect to 2G/3G network                  |

## Radio Frequency (RF) Energy

This model device meets the government's requirements for exposure to radio waves.

This device is designed and manufactured not to exceed the emission limits for exposure to radio frequency (RF) energy set by the Federal Communications Commission of the U.S. Government:

The exposure standard for wireless devices employs a unit of measurement known as the Specific Absorption Rate, or SAR. The SAR limit set by the FCC is 1.6 W/kg. \*Tests for SAR are conducted using standard operating positions accepted by the FCC with the device transmitting at its highest certified power level in all tested frequency bands. Although the SAR is determined at the highest certified power level, the actual SAR level of the device while operating can be well below the maximum value. This is because the device is designed to operate at multiple power levels so as to use only the poser required to reach the network. In general, the closer you are to a wireless base station antenna, the lower the power output.

The highest SAR value for the model device as reported to the FCC when worn on the body, as described in this user guide, is 1.1 W/kg (Body-worn measurements differ among device models, depending upon available enhancements and FCC requirements.)

For body worn operation, this device has been tested and meets the FCC RF exposure guidelines for use with an accessory that contains no metal and the positions the handset a minimum of 5 mm from the body. Use of other enhancements may not ensure compliance with FCC RF exposure guidelines. If you do not use a body-worn accessory and are not holding the phone at the ear, position the handset a minimum of 5 mm from your body when the phone is switched on.

While there may be differences between the SAR levels of various devices and at various positions, they all meet the government requirement.

The FCC has granted an Equipment Authorization for this model device with all reported SAR levels evaluated as in compliance with the FCC RF exposure guidelines. SAR information on this model device is on file with the FCC and can be found under the Display Grant section of http://www.fcc.gov/oet/ea/fccid/ after searching on

#### FCC ID: Q78-ZTEMF667

## FCC Compliance

This device complies with part 15 of the FCC Rules. Operation is subject to the condition that this device does not cause harmful interference and this device must accept any interference received, including interference that may cause undesired operation."

Caution: Changes or modifications not expressly approved by the manufacturer could void the user's authority to operate the equipment.

NOTE: This equipment has been tested and found to comply with the limits for a Class B digital device, pursuant to part 15 of the FCC Rules. These limits are designed to provide reasonable protection against harmful interference in a residential installation. This equipment generates, uses and can radiate radio frequency energy and, if not installed and used in accordance with the instructions, may cause harmful interference to radio communications. However, there is no guarantee that interference will not occur in a particular installation. If this equipment does cause harmful interference to radio or television reception, which can be determined by turning the equipment off and on, the user is encouraged to try to correct the interference by one or more of the following measures:

-Reorient or relocate the receiving antenna.

-Increase the separation between the equipment and receiver.

--Connect the equipment into an outlet on a circuit different from that to which the receiver is connected.

-Consult the dealer or an experienced radio/TV technician for help.

### How to get help

You can get Help by:

- Clicking **Help** on the software.
- Sending E-mail to mobile@zte.com.cn
- Visiting http://www.zte.com.cn
- Calling Service Hotline: +86-755-26779999

## Warning and Notice

### To the owner

- Some electronic devices are susceptible to electromagnetic interference sent by modem if inadequately shielded, such as the electronic system of vehicles. Please consult the manufacturer of the device before using the modem if necessary.
- Operating the modem may interfere with medical devices like hearing aids and pacemakers. Please always keep them more than 20 centimeters away from such medical devices when they are turned on. Turn the modem off if necessary. Consult a physician or the manufacturer of the medical device before using the modem.
- Be aware of the usage limitation when using a modem at places such as oil warehouses or chemical factories, where there are explosive gases or explosive products being processed. Turn off your modem if required.
- The use of electronic transmitting devices is forbidden in aircrafts, at petrol stations and in hospitals. Please observe and obey all warning signs and switch off your modem in these conditions.
- Do not touch the inner antenna area if not necessary. Otherwise it will affect your modem's performance.
- Store the modem out of the reach of little children. The modem may cause injury if used as a toy.
- Do not touch the metallic parts of the modem so as to avoid a burn, when the modem is working.

## Using your USB Modem

- Please use original accessories or accessories that are authorized. Using any unauthorized accessories may affect your modem's performance, and violate related national regulations about telecom terminals.
- Avoid using the modem near or inside metallic structures or establishments that can emit

electromagnetic waves. Otherwise it may influence signal reception.

- The modem is not waterproof. Please keep it dry and store in a shady and cool place.
- Do not use the modem immediately after a sudden temperature change. In such case, it will produce dew inside and outside the modem, so don't use it until it becomes dry.
- Handle the modem carefully. Do not drop, bend or strike it. Otherwise the modem will be damaged.
- No dismantling by non-professionals and only qualified technicians can undertake repair work.
- Operating temperature range of -10  $^\circ C \sim$  +60  $^\circ C$  and humidity range of 5%  $\sim$  95% are recommended.

#### Limited Warranty

- This warranty does not apply to defects or errors in the Product caused by:
  - i. Reasonable abrasion.
  - ii. End User's failure to follow ZTE's installation, operation or maintenance instructions or procedures.
  - iii. End User's mishandling, misuse, negligence, or improper installation, disassembly, storage, servicing or operation of the Product.
  - iv. Modifications or repairs not made by ZTE or a ZTE-certified individual.
  - v. Power failures, surges, fire, flood, accidents, actions of third parties or other events outside ZTE's reasonable control.
  - vi. Usage of third-party products, or usage in conjunction with third-party products provided that such defects are due to the combined usage.
  - vii. Any other cause beyond the range of normal usage intended for the Product.

End User shall have no right to reject or return the Product, or receive a refund for the Product from ZTE under the above-mentioned situations.

• This warranty is End User's sole remedy and ZTE's sole liability for defective or nonconforming items, and is in lieu of all other warranties, expressed, implied or statutory, including but not limited to the implied warranties of merchantability and fitness for a particular purpose, unless otherwise required under the mandatory provisions of the law.

## Limitation of Liability

ZTE shall not be liable for any loss of profits or indirect, special, incidental or consequential damages resulting from or arising out of or in connection with using of this product, whether or not ZTE had been advised, knew or should have known of the possibility of such damages, including, but not limited to lost profits, interruption of business, cost of capital, cost of substitute facilities or product, or any downtime cost.

## **Management Software**

## System Requirements

| Operating System            | Windows XP (SP3 and later), Vista, Windows 7 |
|-----------------------------|----------------------------------------------|
|                             | MAC 10.5 and later                           |
|                             | Linux (Kernel 2.6.20 later)                  |
| Configuration (Recommended) | CPU: 1 GHz Pentium or above                  |
|                             | Hard Disk: 50 M or above                     |
|                             | RAM: 512 M or above                          |

The performance of the modem may be influenced if configuration is under the recommended requirement.

## Access the management software

## For windows OS

- 1.Exit other programs.
- 2.Connect the device with your computer.
- 3. When you connect properly, the system will automatically detect and recognize the new hardware.

is show on the desktop, and then the management

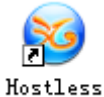

After a few seconds, the new icon Modem

software interface will display as the following picture:

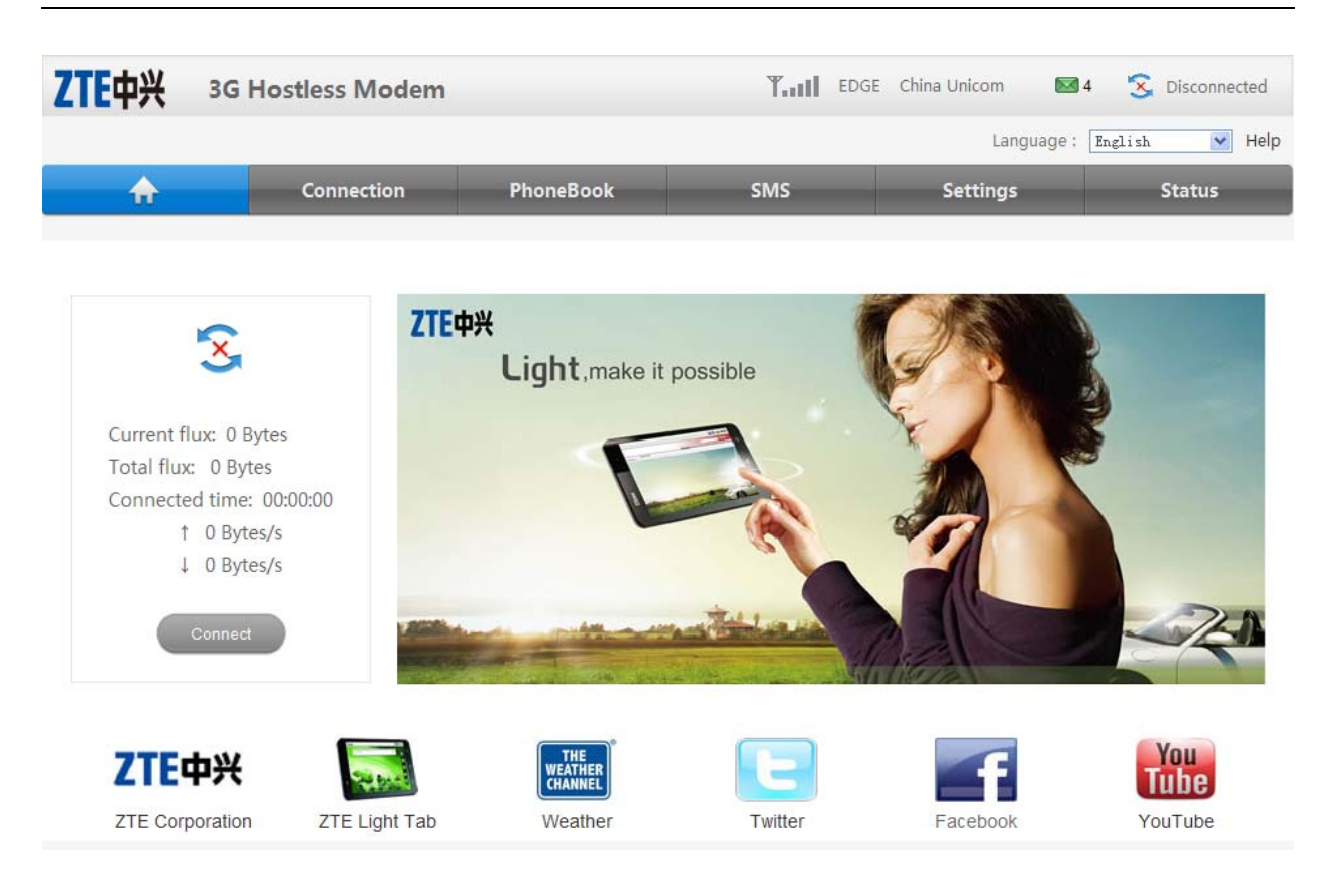

Notes:

If the system does not launch installation automatically, you can run the installation program in path of **My Computer > ZTEMODEM > Windows > AutoRun.exe**. Then double click

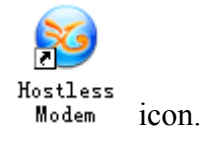

## For MAC OS

When you connect properly, there will be a disk icon in disks list. And if you

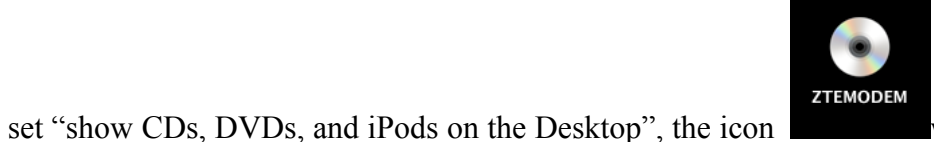

will show on the desktop.

Left double-click the disk icon, there are three finders named "Linux", "Mac" and "Windows". Open the "Mac" finder, there is an installation package named "Hostless Modem.mpkg". Left double-click the package, the installation interface is shown as following picture. Install it normally.

| 00                                                                                                    | 🥪 Install Hostless Modem                                                 |
|----------------------------------------------------------------------------------------------------|--------------------------------------------------------------------------|
|                                                                                                    | Welcome to the Hostless Modem Installer                                  |
| Introduction     Destination Select     Installation Type                                                                                                    | You will be guided through the steps necessary to install this software. |
| Installation     Summan     Juniore      Juniore | e<br>minim<br>minimumini<br>minimumi                                     |
|                                                                                                    |                                                                          |
| Z                                                                                                    | Go Back Continue                                                         |

## For Linux OS

The installation disk could be shown after the modem inserted to PC.

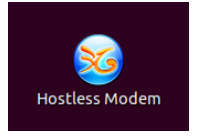

You could find the installation package in the directory "Linux" in disk.

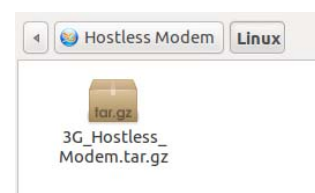

Copy the installation package "tar.gz" to your hard disk, unzip it and execute the installation shell script. Please be sure you have the root privilege to execute installation shell script.

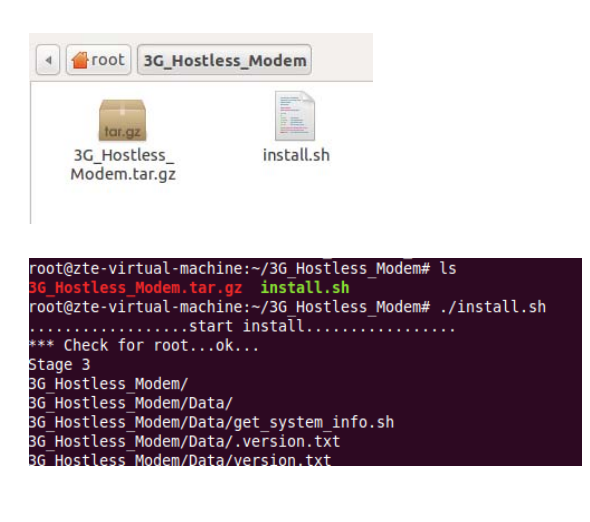

## **Interface Introduction**

## Main Interface

The whole interface is divided into three parts. Related functions can be executed by operation in the related areas.

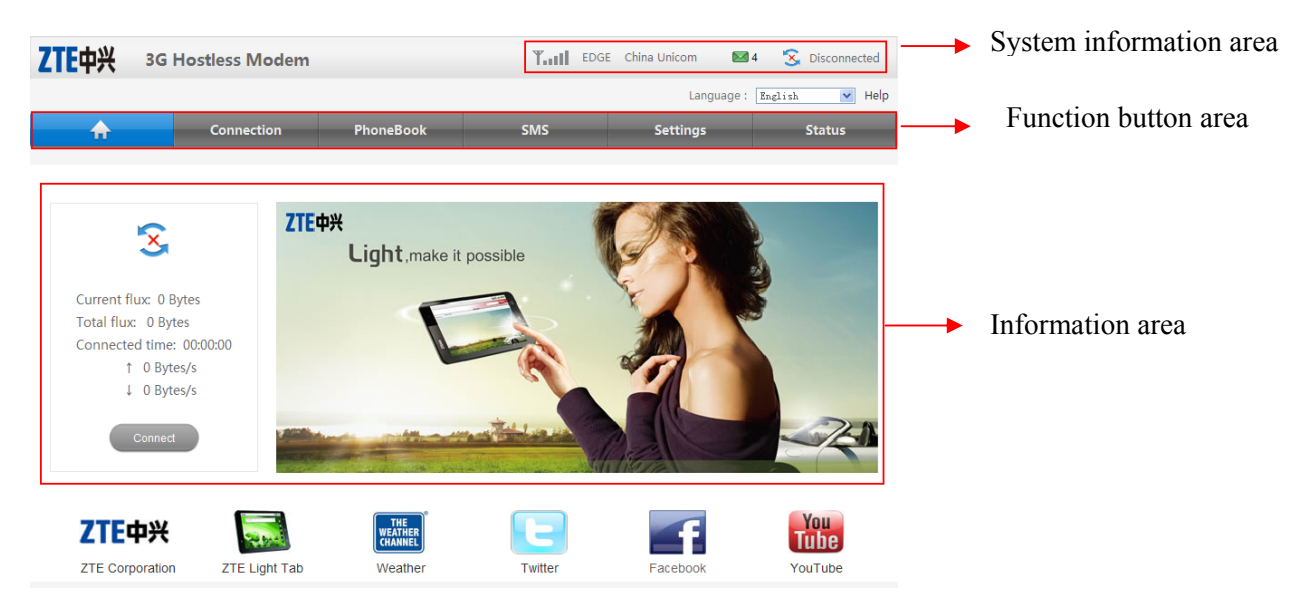

Click **ZTE Corporation**, **ZTE Light Tab**, **Weather**, **Twitter**, **Facebook**, or **YouTube** to access the predefined link which are provided by your service provder.

## System information Icons

| Icon     | Explanations                               |
|----------|--------------------------------------------|
|          | The icon indicates the network signal      |
| Test     | intensity. There are 6 stages from none to |
|          | the strongest.                             |
| EDOE     | The icon indicates the current network     |
| EDGE     | type, i.e. EDGE or GPRS, HSPA service.     |
| <u> </u> | (U)SIM card is not detected.               |
|          | (U)SIM card is detected.                   |
| $\times$ | Unread shortmessage                        |

| Icon | Explanations                  |
|------|-------------------------------|
| (>)  | Disconnect from the Internet. |
| ¢2   | Connect to the Internet.      |

## Access mobile network

When you connect the modem properly, your modem will search the available network and attach it automatically. If you want to change the settings, please refer to the following introduction.

## Set the Band Selection Mode

1. Select **Settings** → **Network Select**, the Band Selection Mode is shown in the following figure:

| Manual     Automatic | Band Selection I | Mode      |   |
|----------------------|------------------|-----------|---|
| Automatic Automatic  | O Manual         |           |   |
|                      | Automatic        | Automatic | * |
|                      |                  | 2         |   |

2. Choose the **Band Selection Mode**.

• Automatic: The system selects the network automatically by the user's selected rules and the network status.

• Manual: The network is selected by users themselves.

When the **Manual** is selected, click **Apply** button to search the network. Wait a minute, the supplier list will show as following picture:

| Band Selection | Mode                                                                                                    |   |
|----------------|----------------------------------------------------------------------------------------------------|---|
| Manual         | Current, China Unicom, 46001, 2G                                                                                                    | * |
| Automatic      | Current, China Unicom, 46001, 2G<br>Available, China Unicom, 46001, 3G<br>Forbidden, China Mobile, 46000, 2G<br>Available, China Mobile, 46002, 3G |   |

Select the network that the supplier is utilized to serve your (U)SIM.

3. Click Apply to confirm.

## View the 3G and system information

Select **Status**  $\rightarrow$ **Basic** to access the following figure:

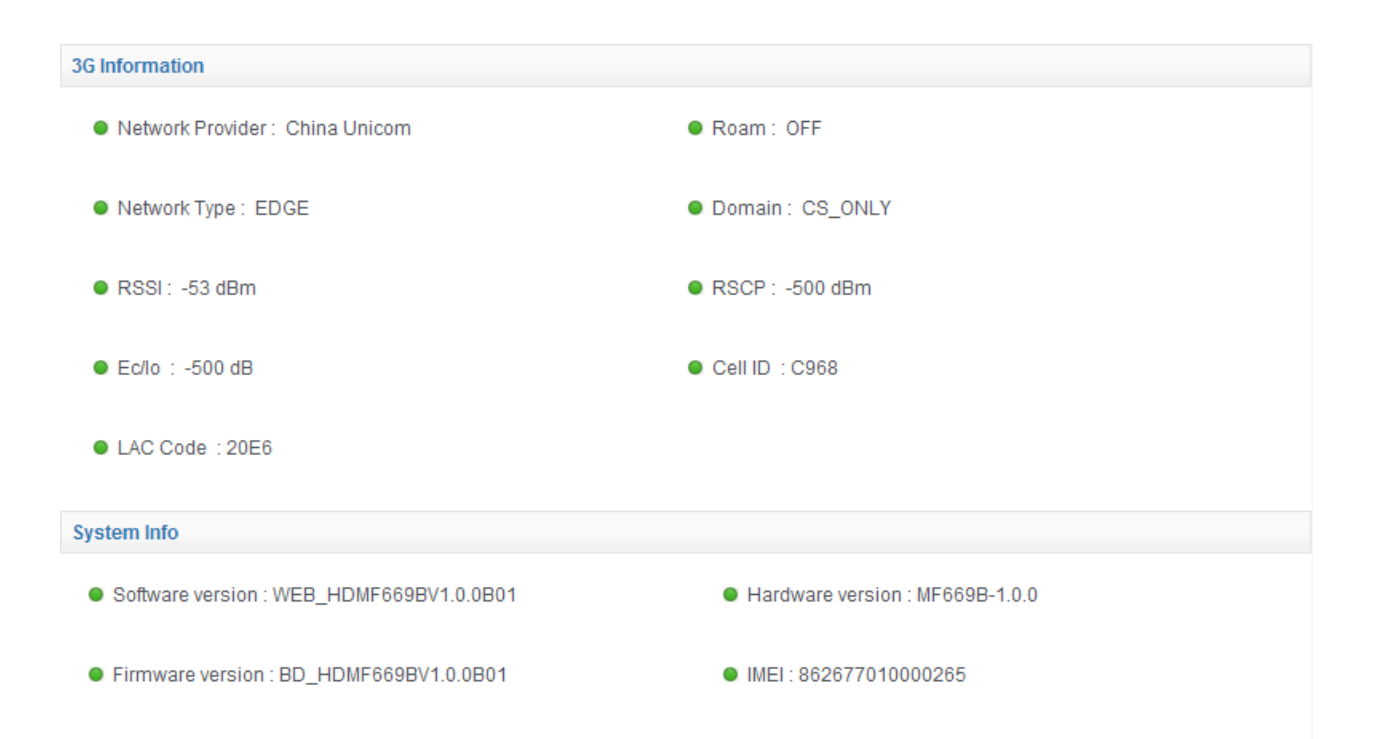

## Surfing on the Internet

You can use the default configuration to access the Internet. If you want to change the settings, please refer to the following introduction.

## Set APN parameters

1. Select **Connection**  $\rightarrow$  **APN Settings** to access the following figure:

| APN Setting          |                                |                                             |
|----------------------|--------------------------------|---------------------------------------------|
| APN Setting          | 💿 Auto APN 🔘 Man               | nual APN                                    |
| Profile Selection    | 3G连接互联网                        | ~                                           |
| Profile Name         | 3G连接互联网                        |                                             |
| APN                  | 3gnet                          |                                             |
| DNS                  | Auto DNS O Man                 | nual DNS                                    |
| Authentication       | NONE                           | ~                                           |
| User Name            |                                |                                             |
| Password             |                                |                                             |
| NOTE: APN will be se | t automatically according to I | MCC/MNC of SIM card if Auto APN is selected |

#### 2. Set the related parameter.

| Parameter          | Description                                                          |  |
|--------------------|----------------------------------------------------------------------|--|
|                    | APN address mode. If a fixed APN is provided by your service         |  |
| <b>APN Setting</b> | provider, select Manual APN. Otherwise select the Auto APN,          |  |
|                    | and the device will automatically obtain this parameter.             |  |
| Profile            | Choose the desired profile                                           |  |
| Selection          | choose the desired prome.                                            |  |
| Profile Name       | Enter the profile name.                                              |  |
| APN                | Access Point Name.                                                   |  |
|                    | If a fixed IP address is given by your service provider, then choose |  |
| DNS                | Manual DNS. Otherwise, choose Auto DNS, and device will              |  |
|                    | automatically obtain parameters.                                     |  |

| Parameter                         | Description                                                                                                    |  |  |
|-----------------------------------|----------------------------------------------------------------------------------------------------|--|--|
|                                   | Password Authentication Protocol (PAP) provides a simple method                                                                                                    |  |  |
| Authentication                    | without encryption for the peer to establish its identity using a                                                                                                    |  |  |
|                                   | 2-way handshake. Challenge-Handshake Authentication Protocol                                                                                                    |  |  |
|                                   | (CHAP) is used to periodically verify the identity of the peer using                                                                                                    |  |  |
|                                   | a 3-way handshake.                                                                                                    |  |  |
| User Name                         | User name is used to obtain authentication from the ISP when the                                                                                                    |  |  |
|                                   | connection is established.                                                                                                    |  |  |
| Dessword                          | Password is used to obtain authentication from the ISP when the                                                                                                    |  |  |
| r assworu                         | connection is established.                                                                                                    |  |  |
| Authentication User Name Password | <ul> <li>2-way handshake. Challenge-Handshake Authentication Protocol<br/>(CHAP) is used to periodically verify the identity of the peer using<br/>a 3-way handshake.</li> <li>User name is used to obtain authentication from the ISP when the<br/>connection is established.</li> <li>Password is used to obtain authentication from the ISP when the<br/>connection is established.</li> </ul> |  |  |

Click **Set default** to set the current profile as the default profile.

| If Manual APN is selected, the | following picture will | display: |
|--------------------------------|------------------------|----------|
|--------------------------------|------------------------|----------|

| APN Setting           |                                                                         |
|-----------------------|-------------------------------------------------------------------------|
| APN Setting           | O Auto APN   Manual APN                                                 |
| Profile Selection     | ZTE APN                                                                 |
| Profile Name          | ZTE APN                                                                 |
| APN                   |                                                                         |
| DNS                   | Auto DNS      Manual DNS                                                |
| Authentication        | PAP                                                                     |
| User Name             |                                                                         |
| Password              |                                                                         |
| NOTE: APN will be set | automatically according to MCC/MNC of SIM card if Auto APN is selected. |
| Set default           | Save Add Delete                                                         |

Click Add to define a new APN profile, and then click Save to save the profile.

Select one profile and click **Delete** to delete it.

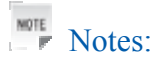

You cannot edit or delete the current default APN profile.

## Set WAN Connection Mode

1. Select **Connection→Dial Up** to access the following figure:

| WAN Connection Mode   |                         |
|-----------------------|-------------------------|
| ۲                     | Always On               |
| 0                     | Manual Connect Internet |
| WAN Connection Status | Disconnected            |

2. Set the WAN Connection Mode.

There are three connection modes:

- Always On: The device will automatically connect to WAN when it is powered on.
- Manual: Connect to the Internet manually.

Click **Apply** to confirm your configuration.

#### Connect to the Internet

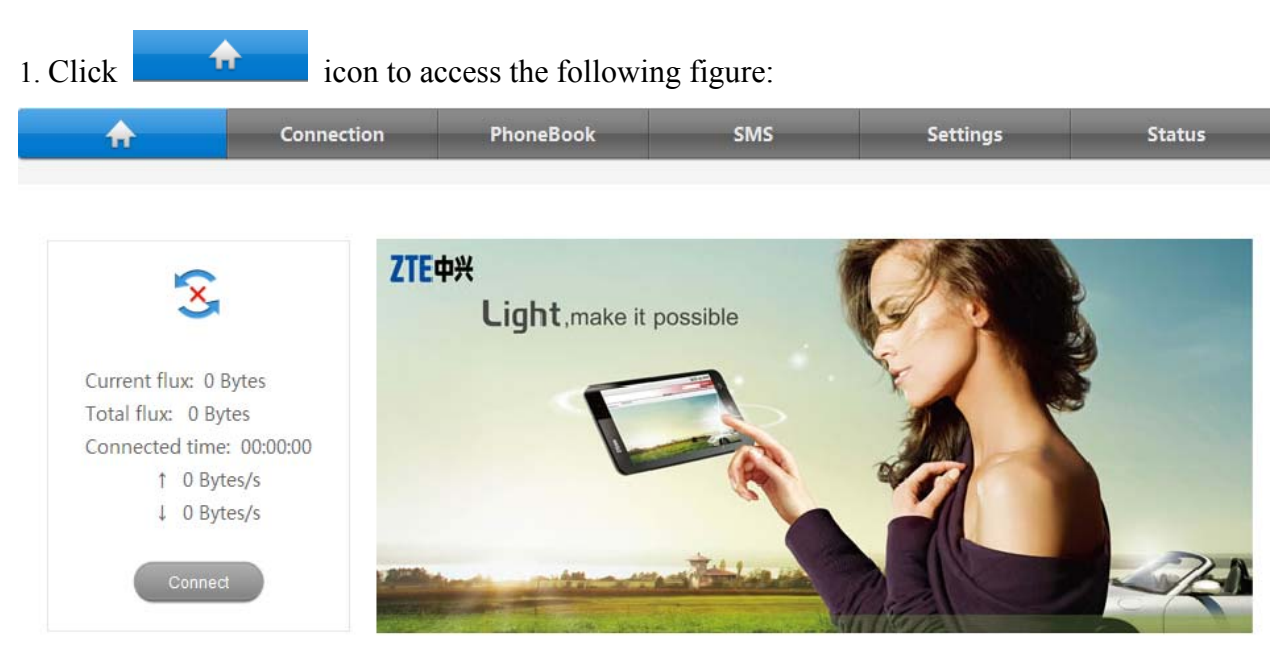

2. Click **Connect** to access to the Internet.

### View the Statistics

1. Select **Settings→Advanced→Statistics** to access the following figure:

| CS      |                |            |          |               |  |
|---------|----------------|------------|----------|---------------|--|
|         | Poord          | Upload     |          | Download      |  |
| Speed   |                | 0 Bytes/s  |          | 0 Bytes/s     |  |
|         | Connected Time | Downloaded | Uploaded | total traffic |  |
| Current | 00:00:00       | 0 Bytes    | 0 Bytes  | 0 Bytes       |  |
| Tatal   | 00:00:00       | 0 Putos    | 0 Butes  | 0 Bytes       |  |

Data usage is approximate only. For actual usage, please refer to your network operator.

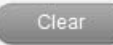

2. Click **Clear** to clear the statistics.

## Chapter 7

## SMS

This function allows you to send or receive short messages.

## Set SMS parameters

#### 1. Select **SMS→SMS Settings** to access the following figure:

| Validity         |               |          |
|------------------|---------------|----------|
| Validity         | The longest p | veriod 🔽 |
| Center Number    |               |          |
| Center Number    | +861301085    | 1500     |
| Save New Message |               |          |
| Save New Message | Oevice        | SIM Card |
| Delivery Report  |               |          |
| Delivery Report  | ⊙ On          | Ooff     |
|                  |               |          |

#### 2. Set related parameters.

| Parameters          | Description                                                                          |
|---------------------|--------------------------------------------------------------------------------------|
| Validity            | Configure the validity period of outgoing messages                                   |
| Center Number       | Enter the short message center number, detailed please consult your service provider |
| Save New<br>Message | Select the device or SIM card to save your messages                                  |

| Parameters      | Description                                                                                    |
|-----------------|------------------------------------------------------------------------------------------------|
| Delivery Report | Receive or reject a popup message to inform you when the message is delivered to the recipient |

## Send a new message

1. Select **SMS**→**New Message** to access the following figure:

| Send     | Save Reset |               | Contect |
|----------|------------|---------------|---------|
|          |            | (0/765) (0/5) | Name    |
| Contents |            |               | H M     |
|          |            | 2             |         |

- 2. Enter the recipient's phone number.
- 3. Enter a message.
- 4. Click **Send** to send the message.

## **Read Short Message**

When there is a new short message, the system will inform you with the following figure:

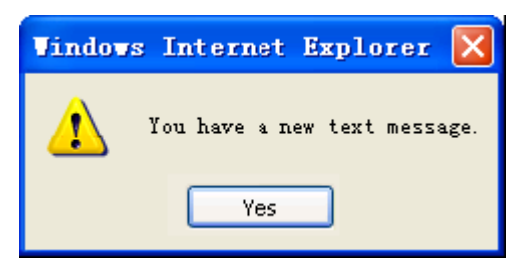

1. Click Yes to confirm.

2. Select SMS > Device/SIM Card > Inbox to access the following figure:

| Delete De            | elete All                                  | Inbox (1)                                                                                                    |                                                                                                    |
|----------------------|--------------------------------------------|----------------------------------------------------------------------------------------------------|----------------------------------------------------------------------------------------------------|
| Name                 | Phone Number                               | Contents                                                                                                    | Received                                                                                                    |
| 10657516990021919300 | 10657516990021919300                       | test [ZTE]                                                                                                    | 11/12/15.15:00:17                                                                                                    |
|                      | Delete De<br>Name▼<br>10657516990021919300 | Delete         Delete All           Name         Phone Number           10657516990021919300         10657516990021919300 | Delete         Delete All         Inbox (1)           Name         Phone Number         Contents           10657516990021919300         10657516990021919300         test [ZTE] |

3. Click the new message to read it.

## SMS Operation Guide

You can check the messages saved in your device or SIM Card.

#### Inbox

Select **SMS > Device/SIM Card > Inbox** to access the following figure:

| Reply | Reply Delete Delete All |                      | Delete All Inbox (1) |                   |
|-------|-------------------------|----------------------|----------------------|-------------------|
| 🗌 No. | Name                    | Phone Number         | Contents             | Received          |
| 1     | 10657516990021919300    | 10657516990021919300 | test 【ZTE】           | 11/12/15,15:00:17 |
| 1     | 10657516990021919300    | 10657516990021919300 | test                 | 11/12/15,15:0     |

All the received messages saved will be displayed here.

- Click **Reply** to reply to the selected message sender.
- Click **Delete** to delete the selected message.
- Click **Delete All** to delete all the messages.

#### Outbox

Select **SMS > Device/SIM Card > Outbox** to access the following figure:

| Delete | Delete All |              | Outbox (1) |        | $\square$ |   | _ | )( |
|--------|------------|--------------|------------|--------|-----------|---|---|----|
| No.    | Name       | Phone Number | Con        | ntents |           |   |   |    |
| 1      | 10086      | 10086        |            | tes    |           |   |   |    |
|        |            |              |            |        |           | ы | 4 | м  |

All the successfully sent messages will be displayed here.

#### Drafts

Select SMS > Device/SIM Card > Drafts to access the following figure:

| Delete | Delete All |              | Drafts (1) |          | $\square$ |   |   | )9 |
|--------|------------|--------------|------------|----------|-----------|---|---|----|
| No.    | Name       | Phone Number |            | Contents |           |   |   |    |
| 1      | 10086      | 10086        |            | test     |           |   |   |    |
|        |            |              |            |          |           | м | 1 | M  |

All the drafts and unsuccessfully sent messages will be displayed here.

• Click the selected message edited interface, then click **Send** to send it.

## Phonebook

This function allows you store and edit contacts.

## Add a new contact

1. Select **Phonebook > Add New** to access the following figure:

| Add New        |      |   |  |  |
|----------------|------|---|--|--|
| Location       | SIM  | * |  |  |
| Name*          |      |   |  |  |
| Mobile number* |      |   |  |  |
| Save Ca        | ncel |   |  |  |

2. Set the related parameters.

| Parameters    | Description                                         |
|---------------|-----------------------------------------------------|
| Location      | Select the device or SIM card to save your contacts |
| Name          | Enter the contact's name                            |
| Mobile number | Enter the contact's phone number                    |

3. Click **Save** to confirm your configuration.

## Edit a contact

- 1. Select **Phonebook > Device/SIM card.**
- 2. Select the contact which you want to edit.
- 3. Click View.
- 4. Click Edit.

- 5. Edit the contact.
- 6. Click **Save** to confirm.

### **Delete contacts**

- 1. Select **Phonebook > Device/SIM card.**
- 2. Select the contact which you want to delete.
- 3. Click **Delete** to delete the contact. Or Click **Delete All** to delete all contacts directly.

## Others

### View Network Status

Select **Status > Network Status** to access the following figure:

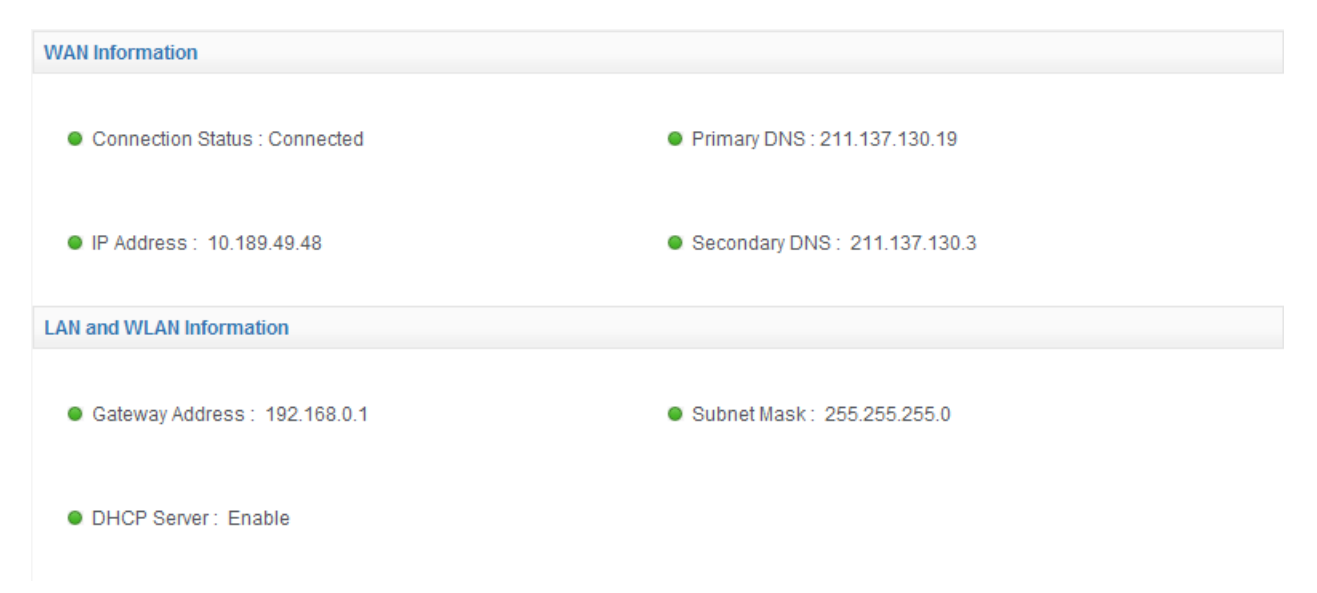

## **Restore Factory Defaults**

1. Select **Settings > Advanced > Restore** to access the following figure:

| Load Factory Defaults |         |  |
|-----------------------|---------|--|
| Load Default Button   | Restore |  |

2. Click **Restore** to set all the settings to their factory default values.

| The parameter<br>the factory defa<br>The device wi | s will be reset to<br>ault parameters!<br>ill be restarted! |  |
|----------------------------------------------------|-------------------------------------------------------------|--|
|                                                    | ×                                                           |  |

3. Click violation of the device will restart automatically.

## Enabling PIN Code

PIN code is the personal identification code of (U)SIM card, used to avoid illegal usage for your (U)SIM card. Once PIN code is enabled, the correct PIN code should be input when you login at the first time.

1. Select **Settings > Advanced > PIN Management** to access the following figure:

| PIN Management |                             |  |
|----------------|-----------------------------|--|
| PIN Status     | Disable                     |  |
| Action         | C Enable Disable Modify PIN |  |
| PIN            |                             |  |
|                | Remaining times: 3          |  |
| Apply          |                             |  |

#### 2. Set the parameters.

| Parameters | Description                  |
|------------|------------------------------|
| PIN Status | Show the current PIN status. |
| Action     | Select Enable.               |
| PIN        | Enter the PIN number         |

### 3. Click **Apply** to confirm.

## Notes:

Three times consecutive wrong PIN code entries will block the (U)SIM card. The detailed information please contacts your service provider.

## Modifying PIN Code

1. Select **Settings > Advanced > PIN Management** to access the following figure:

| PIN Management |                           |  |
|----------------|---------------------------|--|
| PIN Status     | Disable                   |  |
| Action         | Enable Disable Modify PIN |  |
| PIN            |                           |  |
|                | Remaining times: 3        |  |

#### 2. Enable PIN code.

#### 3. Click **Modify PIN** for the action.

| PIN Management  |                             |
|-----------------|-----------------------------|
| PIN Status      | Enable                      |
| Action          | C Enable Disable Modify PIN |
| PIN             |                             |
| New PIN         |                             |
| Confirm New PIN |                             |
|                 | Remaining times: 3          |
| Apply C         | Cancel                      |

- 3. Type the old PIN code.
- 4. Type twice the new PIN code
- 5. Click **Apply** to confirm.

## USSD

This function allows you to inactive with the service provider.

1. Select **Settings > USSD** to access the following figure:

| USSD      |    |  |  |
|-----------|----|--|--|
| Send to:  |    |  |  |
| Send Cano | ei |  |  |

- 2. Input the service number which you want to send.
- 3. Click **Send** to confirm.

## STK

1.Select **Settings > STK** to show some services which your (U)SIM card provides.

2.Check the box before the service.

3.Click **Apply** to active it.

For further details, please contact your service provider.

## microSD Card

## Use microSD Card

- 1. Insert the microSD card into the device.
- 2. Connect the device with your PC or laptop, and the system will display it as a removable disk. On Mac system, there will be a disk icon in disks list untitled. And if you set "show CDs,

DVDs, and iPods on the Desktop", the icon will show on the desktop Untitled. "Untitled" is the name of the disk.

3. Use it freely.

## Uninstall microSD Card

## For Windows OS

1. Left click the icon **in** the Windows system tray bar. Then a menu will popup and indicate the USB devices list as below:

Safely remove USB Mass Storage Device - Drive(H:)

2. Select Safely remove the USB disk which is relevant to the device.

3. Pull out the device directly, if you want to remove it from the laptop or desktop PC.

## For MAC OS

1. You should right (or command + left) click the disk icon, the popup menu is as below:

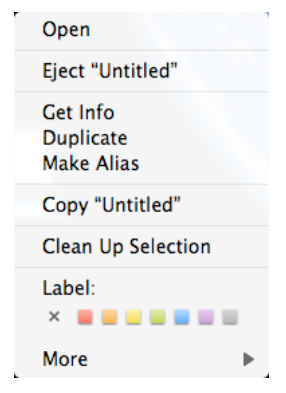

- 2. Select **Eject "Untitled"**.
- 3. Pull out the device directly, if you want to remove it from the laptop or desktop PC.

## For Linux OS

The uninstall methods vary from Distributions and Desktop Environments. In general, you could find uninstall icon in Task Bar or Dock Bar.

For example:

Fedora

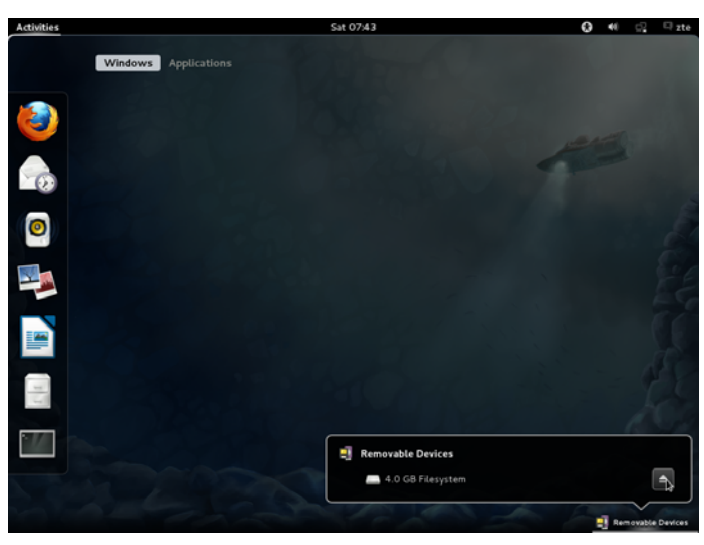

Ubuntu

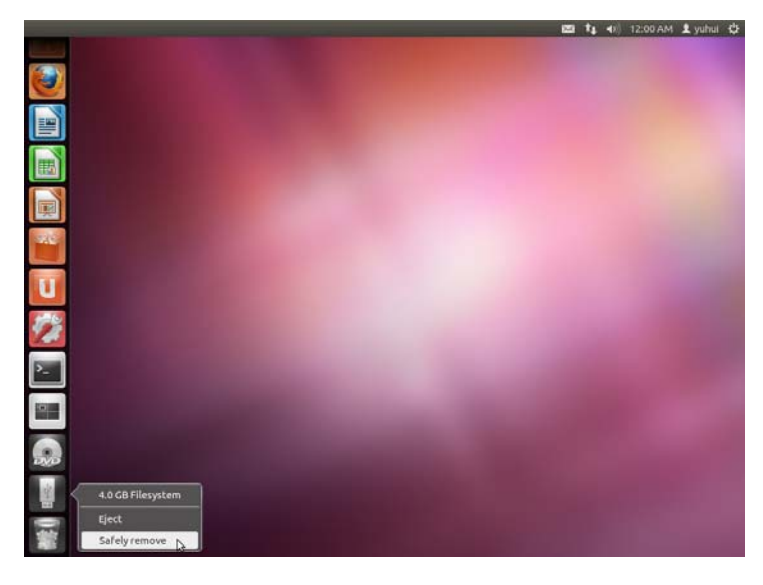

# Chapter 11

## FAQ

If you encounter problems while using the device, or if it performs erratically, you can consult the information in the chart below. If your particular problem cannot be resolved using the information in the chart, contact the dealer where you purchased the device.

| Problem Description   | Possible Causes                        | Problem Solving                                           |
|-----------------------|----------------------------------------|-----------------------------------------------------------|
| When the device is    | The device is not connected properly.  | 1. Restart the computer, or                               |
| connected, the        |                                        | reconnect the device.                                     |
| computer cannot find  |                                        |                                                           |
| it.                   |                                        | 2. Insert the device to                                   |
|                       |                                        | another computer.                                         |
| Cannot open the       | The system configuration is having     | 1.Close all the anti-virus                                |
| WEBUI configuration   | difficulty with the auto-run software. | functions                                                 |
| page automatically    |                                        | 2.The device will appear as a                             |
| after the device is   |                                        | virtual CDROM on the                                      |
| connected properly.   |                                        | PC's. Click on the icon                                   |
|                       |                                        | and start the                                             |
|                       |                                        | AutoRun.exe.                                              |
|                       |                                        | Hostless<br>3. Double click Modem<br>icon on the desktop. |
| After restarting the  | 1. You are in the place where there is | 1. Change location to a place                             |
| computer, there is no | no GSM/ GPRS /EDGE /WCDMA              | with stronger signal.                                     |
| signal indicated.     | /HSDPA(HSUPA) network coverage.        |                                                           |
|                       | Such places include underground        |                                                           |
|                       | parking garages, tunnels, and some     |                                                           |
|                       | remote rural areas.                    |                                                           |

| <b>Problem Description</b> | Possible Causes                          | Problem Solving                |
|----------------------------|------------------------------------------|--------------------------------|
|                            | 2. The (U)SIM card isn't inserted        | 2. Remove and reinsert the     |
|                            | properly.                                | (U)SIM card correctly.         |
|                            |                                          |                                |
|                            |                                          |                                |
|                            |                                          |                                |
|                            | 3. The MODEM device is positioned in     | 3. Adjust the angle / position |
|                            | such a way as that adversely affects the | of the MODEM device or its     |
|                            | devices signal reception.                | proximity to other electronic  |
|                            |                                          | devices.                       |
| Sent Message failure.      | 1. The SMS center number is incorrect.   | 1. Your device is              |
|                            |                                          | preconfigured so it is         |
|                            |                                          | unlikely that it will need     |
|                            |                                          | changing. However if it is     |
|                            |                                          | missing or incorrect, please   |
|                            |                                          | contact your operator.         |
|                            | 2. The network is busy or you are in an  | 2. Try later or move to an     |
|                            | area with no signal.                     | area with stronger signal.     |
| Data connection failed.    | 1. You are in the place where there is   | 1. Move to an area with        |
|                            | no GSM/ GPRS/ EDGE/ WCDMA/               | stronger signal.               |
|                            | HSDPA(HSUPA) network coverage.           |                                |
|                            | 2. The network is busy.                  | 2. Try later.                  |
|                            | 3. The APN in the user configuration     | 3. Check the APN settings,     |
|                            | file is incorrect.                       | and refer to the chapter: Set  |
|                            |                                          | APN parameters.                |
|                            | 4. The device data is corrupted.         | 4. Local network access or     |
|                            |                                          | the target server maybe        |
|                            |                                          | experience problems. Retry     |
|                            |                                          | data request.                  |
|                            | 5. The network type has been selected    | 5. Reselect the network type   |
|                            | manually, but is incorrect.              | according to the type of the   |
|                            |                                          | (U)SIM card.                   |

| Problem Description     | Possible Causes                        | Problem Solving              |
|-------------------------|----------------------------------------|------------------------------|
| Connected to the        | 1. After connection, you are unable to | 1. Check the APN settings.   |
| Internet, but it cannot | open web pages.                        |                              |
| open any website        | 2. IE browser is causing problems.     | 2. Upgrade to the new        |
| page.                   |                                        | version or reinstall the IE  |
|                         |                                        | browser.                     |
|                         | 3. Your operating system maybe         | 3. Use the professional      |
|                         | infected by a virus. Worm Blaster for  | anti-virus software to check |
|                         | example can affect upload and          | and remove the virus.        |
|                         | downloaded data flow, resulting in an  |                              |
|                         | inability to access a website.         |                              |
|                         | 4. You have connected to an APN        | 4. This happens when you     |
|                         | which cannot connect to the Internet.  | modify the default settings. |
|                         |                                        | Check the entry and enter    |
|                         |                                        | the correct APN from your    |
|                         |                                        | operator.                    |